附件2

# 信阳市免申即享平台企业用户注册操作流程

## 注册渠道一: 免申即享平台企业用户注册

1.1 系统访问

您可以通过百度搜索信阳市免申即享点击链接之后跳转到信阳市
免申即享企业服务平台。

(http://111.6.83.65:8010/#/policyLibrary)

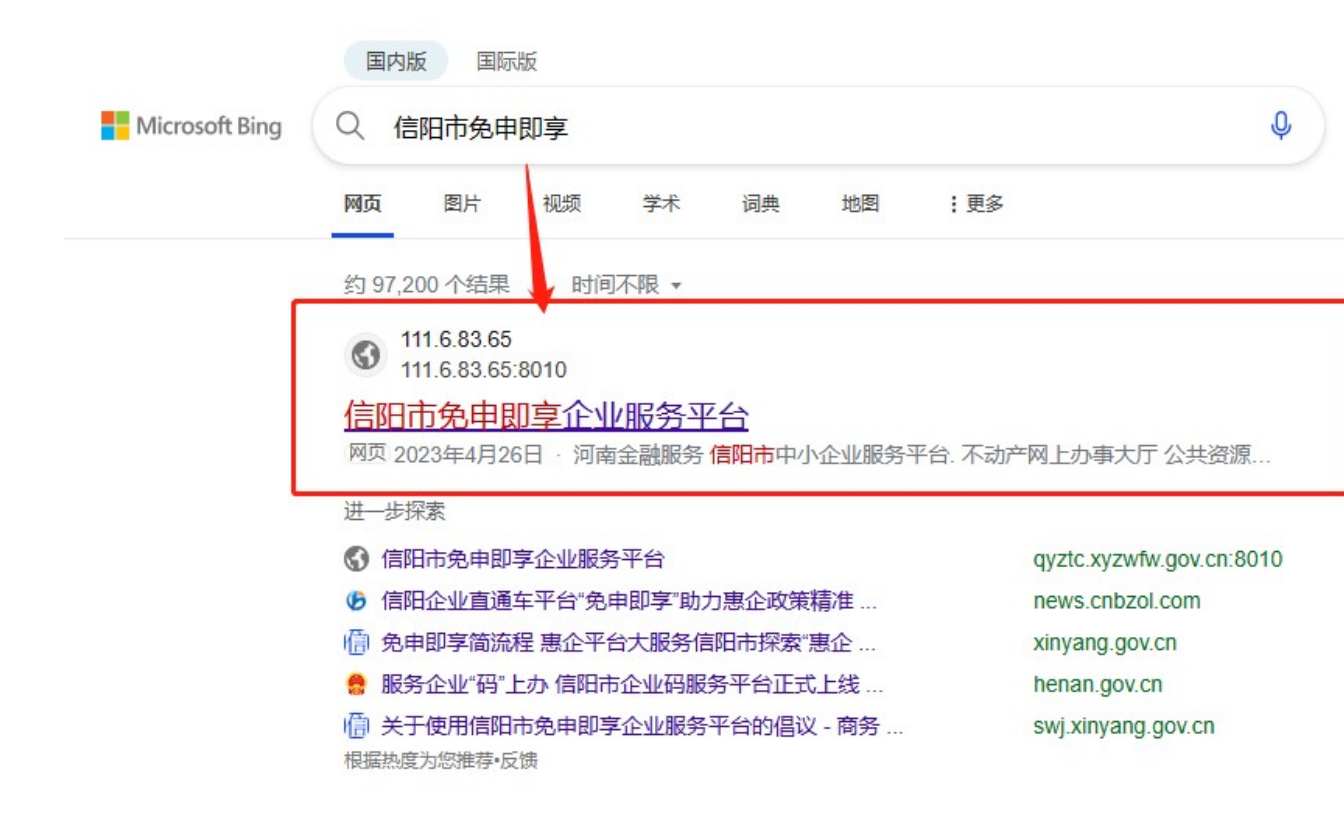

您可以通过百度搜索信阳市政务服务网,点击链接之后跳转到信
阳市政务服务网,找到免申即享转,点击图标,即可访问系统。

(https://zwfw.xinyang.gov.cn/zwdt/epointzwmhwz/pages/defa

#### ult/index)

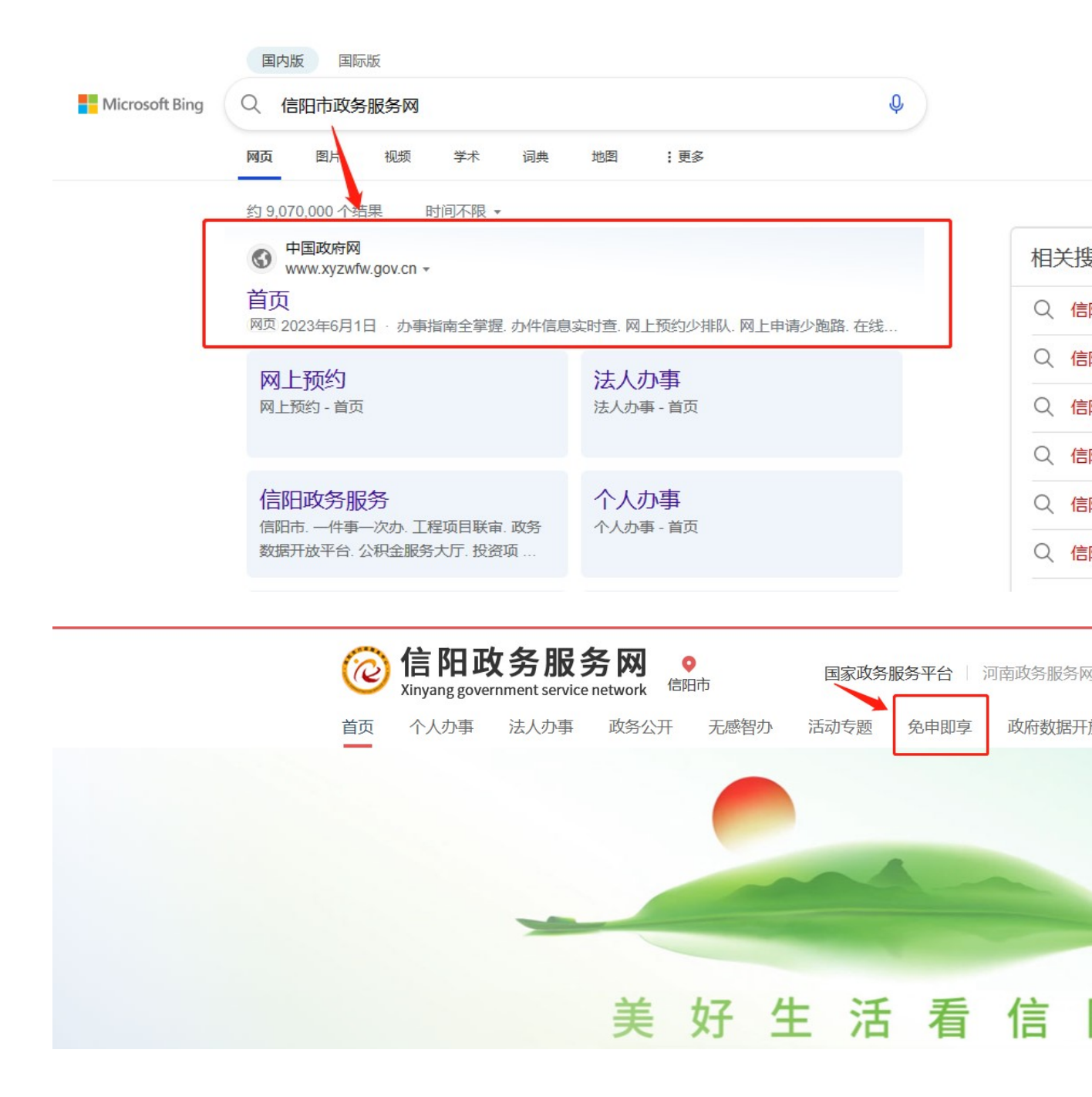

3. 您也可以打开浏览器, 在 "地址栏" 输入 <u>http://111.6.83.65:8010</u> 或 http://qyztc.xyzwfw.gov.cn:8010 点击 "回车键"即可访问 "信阳市免申即享" 平 台。

| □ 第 個時地会和調査企业服务平台 × + ○ × |                     |                                           |          |  |  |  |  |  |
|---------------------------|---------------------|-------------------------------------------|----------|--|--|--|--|--|
| ← C ▲                     | 不安全   111.6.83.65:8 | 100#/policylibrary A* 田 ☆ 3 日 ☆ 6 日 報 優 இ |          |  |  |  |  |  |
|                           |                     |                                           | 9        |  |  |  |  |  |
|                           |                     |                                           | -        |  |  |  |  |  |
|                           | 导航 📣                |                                           | 11<br>O  |  |  |  |  |  |
| and the second            |                     | 免申即享 贴心服务                                 | <b>3</b> |  |  |  |  |  |
|                           | <b>反</b><br>精准推送,   | 済給入提索关键字 提素                               | +        |  |  |  |  |  |
| -                         | <b>建</b><br>政策库 ,   |                                           |          |  |  |  |  |  |
|                           | 憲企政策,               | ▲ 惠企政策                                    |          |  |  |  |  |  |

注意: "地址栏"是浏览器上方输入网址的地址栏,不是通过百度搜索输入框输入的内容。

4. 您也可以通过手机扫描二维码进行注册。

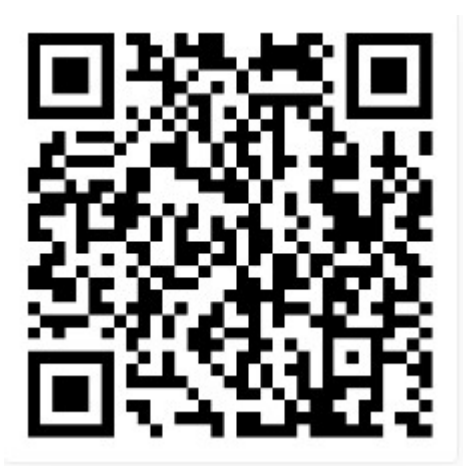

# 注册渠道二:河南省政务服务网登陆注册

### 1.1 系统访问

1. 您可以通过百度搜索河南省政务服务网点击链接之后跳转到信阳

市免申即享企业服务平台。

(https://www.hnzwfw.gov.cn/)

|                | 国内版 国际版                                                                                                    |                                           |                 |
|----------------|----------------------------------------------------------------------------------------------------|-------------------------------------------|-----------------|
| Microsoft Bing | Q. 河南省政务服务网                                                                                                    | Ŷ                                         |                 |
|                | 网页 图片 视频 学术 词典                                                                                                    | 地图 :更多                                    |                 |
|                | 约 11,500,000 个结果 时间不限 -                                                                                                    |                                           |                 |
|                | 河南政务服务网<br>https://www.hnzwfw.gov.cn ▼                                                                                                    |                                           | 相关搜索            |
|                | 河南政务服务网<br>网页 2023年5月31日 · 河南政务服务网 首页 个。                                                                                                    | 人办事 法人办事 公共 <b>服务</b> 阳光 <b>政务</b> 好差评 全豫 | Q、河南省政务服务网登录    |
|                | 通办政务服务地图 热门服务 换一批 重点物资运转                                                                                                    | 输通行证 个税查询 惠民惠农补贴查询 学位                     | Q、 河南省人民政府政务服务网 |
|                | 从 hnzwfw.gov.cn 中搜索结果                                                                                                    |                                           | Q、 河南政务服务网入口    |
|                | 个人办事                                                                                                    | 基层服务                                      | Q、 河南省政务服务网站    |
|                | 个人办事 - 利用政劳服劳网                                                                                                    | 河南首松北国家、首一体化成劳服另十百,<br>大力推进政务服务向基层延伸。2021 | Q、河南省政服务网       |
|                | 事项搜索结里 - 河南政务服                                                                                                    | 主题集成服务                                    | Q 河南省电子政务网      |
|                | 国家政务服务平台   河南省 政府门户网站  <br>天願福浏览   登录 / 注册 个人注册 法人                                                                                                    | 主题集成服务 围绕企业和群众关注的民生领域 提供一网式集成套条服务个        | Q 政务服务网站河南政务服务网 |
|                | A manufacture of the second second seco | WHITE CONTRACT SUBJECT 1                  | Q. 河南省南阳市政务服务网  |

2. 您也可以打开浏览器,在"地址栏"输入 https://www.hnzwfw.gov.cn 点击"回车键"即可访问"河南省政务服务网"平台。

| 字標符     字標次等級条例     x     +       <     ご     計ttps://www.hnzwfw.gov.cn | □                                                                                                    | ◎ 第 A <sup>A</sup> 田 ☆ ③ ↓ ☆ 優 ↔ |
|-------------------------------------------------------------------------|----------------------------------------------------------------------------------------------------|----------------------------------|
|                                                                         | 首页   个人办事 > 法人办事 > 公共服务 > 用光政务 > 好差评 > 全搬通办 > 政务服务地图 >     施门服务   ○ 換一批     - 里德称密照端语行证 > 个税面向 >     - 里德称尔松面向 >     - 要問題次补贴面向 >     - 代数中算 · 我要做以     - 个税中算 · 我要做以     - 力中出原面向 |                                  |
|                                                                         | 特色<br>服务 会 会 会 合 合   智能妙批 为老服务 人才服务 基层服务 电子证照专区 全豫通办 跨省通办 政务服务地图                                                                                                    | 2                                |

注意: "地址栏"是浏览器上方输入网址的地址栏,不是通过百度搜索输入框输入的内容。

4. 您也可以通过手机扫描二维码进行注册。

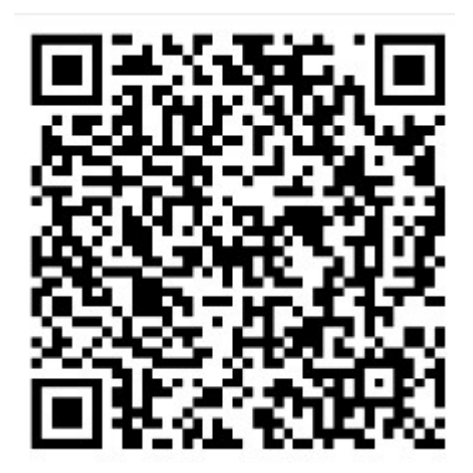